# CMU and Components Creation

**EMR Delivery Body Portal** 

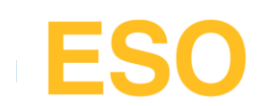

### Home page

On the home page please click "CMU's & Components" tab at the top of the home page.

| My EMR User Management Company Management C                               | CMUs & Components                                                                        | national <b>gridESO</b>                | Electricity Marl | ket Reform |
|---------------------------------------------------------------------------|------------------------------------------------------------------------------------------|----------------------------------------|------------------|------------|
| Applications & Opt-out Notifications                                      |                                                                                          | Available Auctions                     |                  |            |
| Edit and update all your Auction<br>Applications & Opt-out Notifications. |                                                                                          | Title                                  | Type Year        | Action     |
|                                                                           |                                                                                          | Automation T-1                         | T-1 2023         | Apply      |
|                                                                           |                                                                                          | 2023-24 (T-1) One Year Ahead Capacity  | T-1 2023         | Apply      |
|                                                                           |                                                                                          | 2026-27 (T-4) Four Year Ahead Capacity | T-4 2023         | Apply      |
|                                                                           |                                                                                          |                                        |                  |            |
|                                                                           |                                                                                          |                                        |                  |            |
|                                                                           |                                                                                          |                                        |                  |            |
|                                                                           |                                                                                          |                                        |                  |            |
|                                                                           |                                                                                          |                                        |                  |            |
|                                                                           |                                                                                          |                                        |                  |            |
|                                                                           |                                                                                          |                                        |                  |            |
|                                                                           |                                                                                          |                                        |                  |            |
|                                                                           |                                                                                          |                                        |                  |            |
|                                                                           |                                                                                          |                                        |                  |            |
|                                                                           | Terms and Conditions Privacy Policy Modern Slavery Statement Accessibility Cookie Policy | Security                               |                  |            |
|                                                                           |                                                                                          |                                        |                  |            |

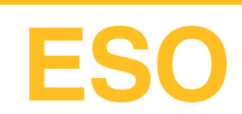

# Creating a CMU

#### To create a CMU click the 'Create a CMU' button to the right of screen

| My EMR User Managen               | nent Company Manage                  | ement CMUs & Compo                | onents                      |                  | national <b>grid</b> | SO Electricity Market Re | iform G>   |
|-----------------------------------|--------------------------------------|-----------------------------------|-----------------------------|------------------|----------------------|--------------------------|------------|
| CMU Management                    |                                      |                                   |                             |                  |                      | Cre                      | eate a CMU |
| Filter Company<br>- Display All - | Filter CMU Status<br>- Display All - | Filter CMU Type     Oisplay All - | •                           |                  | Search               | CMU ID or Name           | ٩          |
| Status †≟                         | сми ір‡                              | CMU Name †                        | СМU Туре †≟                 | Company †        | Components           | Application Submitted    | More       |
| Created                           | D00010                               | D000010                           | Proven DSR                  | LIMITEDS LIMITED | 1                    |                          | :          |
| • Created                         | D00001                               | D00001                            | Existing Generating         | LIMITEDS LIMITED | 1                    |                          | :          |
| • Created                         | D00008                               | D00008                            | Refurbishing Interconnector | LIMITEDS LIMITED | 0                    |                          | :          |
| • Created                         | D00007                               | D00007                            | Refurbishing Generating     | LIMITEDS LIMITED | 0                    |                          | :          |
| Created                           | D00009                               | D00009                            | Existing Generating         | LIMITEDS LIMITED | 1                    |                          | :          |
| • Created                         | D00005                               | D00005                            | Existing Generating         | LIMITEDS LIMITED | 1                    |                          | :          |
|                                   |                                      |                                   |                             |                  |                      |                          |            |

**ESO** 

# **Entering CMU information**

#### Select the relevant 'CMU Type' Enter a unique CMU Identifier and the CMU name. Click 'Next' once information is entered.

| My EMR    | User Management       | Company Management              | CMUs & Components                            |                                            | ational <b>grid<mark>ESO</mark></b> | Ð   | му | / EMR      | U  |
|-----------|-----------------------|---------------------------------|----------------------------------------------|--------------------------------------------|-------------------------------------|-----|----|------------|----|
| CMU Manaç | gement / Create a C   | :MU                             |                                              |                                            |                                     |     | CN | /IU Manage | em |
|           | Select Company        |                                 |                                              |                                            |                                     |     |    |            | Se |
|           | LIMITEDS LIMITED      | - Primary Company               | •                                            |                                            |                                     | - 1 |    |            | [  |
|           | Select CMU Type       |                                 |                                              |                                            |                                     | - 1 |    |            | Se |
|           | Existing Generating   |                                 | •                                            |                                            |                                     | - 1 |    |            | F  |
|           | CMU Identifier        |                                 |                                              |                                            |                                     | - 1 |    |            | CN |
|           | D00011                |                                 |                                              |                                            |                                     | - 1 |    |            | 1  |
|           | CMU Name              |                                 |                                              |                                            |                                     | - 1 |    |            | CN |
|           | Enter your CMU name h | ere. This can be the same as th | e CMU ID.                                    |                                            |                                     | - 1 |    |            | En |
|           | D00011                |                                 |                                              |                                            |                                     | - 1 |    |            |    |
|           |                       |                                 |                                              |                                            |                                     | - 1 |    |            |    |
|           | Cancel                |                                 | lext                                         |                                            |                                     | - 1 |    |            |    |
|           |                       |                                 |                                              |                                            |                                     | - 1 |    |            |    |
|           |                       |                                 |                                              |                                            |                                     | - 1 |    |            |    |
|           |                       |                                 |                                              |                                            |                                     | - 1 |    |            |    |
|           |                       |                                 |                                              |                                            |                                     | - 1 |    |            |    |
|           |                       |                                 |                                              |                                            |                                     | - 1 |    |            |    |
|           |                       |                                 |                                              |                                            |                                     | - 1 |    |            |    |
|           |                       |                                 |                                              |                                            |                                     | - 1 |    |            |    |
|           |                       | Torre and Condition             | - Drivery Deliny - Maders Cla                | un Christian Anna Miller Carlin Baller     | Consults                            |     |    |            |    |
|           |                       | ierms and Conditions            | <ul> <li>Envacy Policy Modern Sla</li> </ul> | very otatement Accessibility Cookie Policy | Sedurity                            |     |    |            |    |

A new section opens to the right. Depending on the information entered more questions will show dynamically. Once completed; click 'Save & Close'

| lect Company          |                                |          | Connection Arrangement Declaration                                                  |
|-----------------------|--------------------------------|----------|-------------------------------------------------------------------------------------|
| LIMITEDS LIMITED - I  | Primary Company                | •        | Select from the drop down menu 'Transmission' or 'Distribution'.                    |
| elect CMU Type        |                                |          | Please Select 💌                                                                     |
| Existing Generating   |                                | •        |                                                                                     |
| MU Identifier         |                                |          | Classification of CMU<br>Select your classification of CMU from the drop down menu. |
| D00011                |                                |          | Please Select                                                                       |
| MU Name               |                                | <b>†</b> |                                                                                     |
| nter your CMU name he | e. This can be the same as the | СМИ ІЕ   | Defer CMU Metering Assessment For Settlement                                        |
| D00011                |                                |          | Select 'Yes' to defer your Metering Assessment. Select 'No' to complete your        |
|                       |                                |          | Metering Assessment. All CMU types are able to defer the Metering                   |
| Cancel                | Save                           | & Close  | ○ Yes                                                                               |
| Gander                | Cave                           | a olose  | Ŏ No                                                                                |

Terms and Conditions Privacy Policy Modern Slavery Statement Accessibility Cookie Policy Security

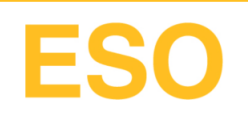

### Viewing new CMUs

#### The newly created CMU will be displayed in the list view below

| My EMR User Manager               | nent Company Manag    | gement CMUs & Com                   | ponents                                         |                  | national <b>gri</b> | dESO Electricity Market<br>Delivery Body | et Reform  | G  |
|-----------------------------------|-----------------------|-------------------------------------|-------------------------------------------------|------------------|---------------------|------------------------------------------|------------|----|
| CMU Management                    |                       |                                     |                                                 |                  |                     |                                          | Create a C | ми |
| Filter Company<br>- Display All - | Filter CMU Status     | Filter CMU Type     Oisplay All -   | •                                               |                  | Sea                 | rch CMU ID or Name                       |            | Q  |
| Status †                          | CMU ID 11             | CMU Name 🏦                          | CMU Type †≟                                     | Company 🏗        | Components          | Application Submitted                    | More       | Î  |
| Created                           | D00011                | D00011                              | Existing Generating                             | LIMITEDS LIMITED | 0                   |                                          | :          |    |
| Created                           | D00010                | D000010                             | Proven DSR                                      | LIMITEDS LIMITED | 1                   |                                          | :          |    |
| Created                           | D00001                | D00001                              | Existing Generating                             | LIMITEDS LIMITED | 1                   |                                          | :          |    |
| Created                           | D00008                | D00008                              | Refurbishing Interconnector                     | LIMITEDS LIMITED | 0                   |                                          | :          |    |
| Created                           | D00007                | D00007                              | Refurbishing Generating                         | LIMITEDS LIMITED | 0                   |                                          | :          |    |
| Created                           | D00009                | D00009                              | Existing Generating                             | LIMITEDS LIMITED | 1                   |                                          | :          |    |
| Created                           | D00005<br>Terms and ( | D00005<br>Conditions Privacy Policy | Existing Generating<br>Modern Slavery Statement | LIMITEDS LIMITED | 1<br>icy Security   |                                          | :          | •  |

**ESO** 

# Managing CMUs

To add components to the CMU click the three vertical dots to the right of the CMU you wish to add a component.

|      | My EMR User M                    | anagen | nent Company Man  | agement      | CMUs & Con    | nponents                    |                        | national <b>gr</b> | ridESO              | olty Market Reform G |    |                                            |                                  |
|------|----------------------------------|--------|-------------------|--------------|---------------|-----------------------------|------------------------|--------------------|---------------------|----------------------|----|--------------------------------------------|----------------------------------|
| 0    | CMU Management                   |        |                   |              |               |                             |                        |                    |                     | Create a CMU         |    |                                            |                                  |
| Fi   | ilter Company<br>- Display All - | •      | Filter CMU Status | ▼            | - Display All | e - 🔻                       |                        | Se                 | earch CMU ID or Nam | ≘ Q                  |    | Magaza CMU                                 | Manage CMU                       |
|      | Status 🏦                         |        | сми ір 🏦          | CMU Na       | ame †         | СМИ Туре 🏪                  | Company †              | Components         | Application Sub     | mitted More          | Г  | Manage CMO                                 | lets you edit CMU                |
|      | • Created                        |        | D00011            | D00011       |               | Existing Generating         | LIMITEDS LIMITED       | 0                  |                     |                      | +  | Add Component                              | Add components to CMU            |
|      | • Created                        |        | D00010            | D00001       | 0             | Proven DSR                  | LIMITEDS LIMITED       | 1                  |                     | Manage CMU           | ŀ  | Delete CMU                                 | Deleting CMU<br>lets you delete  |
|      | • Created                        |        | D00001            | D00001       |               | Existing Generating         | LIMITEDS LIMITED       | 1                  |                     | i                    | Ľ  |                                            |                                  |
|      | • Created                        |        | D00008            | D00008       |               | Refurbishing Interconnector | LIMITEDS LIMITED       | 0                  |                     | :                    | L  | The 'Delete CMU' fu<br>be applied where th | unctionality cannot<br>le CMU is |
|      | • Created                        |        | D00007            | D00007       |               | Refurbishing Generating     | LIMITEDS LIMITED       | 0                  |                     | :                    | L  | associated with a su                       | ubmitted Application             |
|      | • Created                        |        | D00009            | D00009       |               | Existing Generating         | LIMITEDS LIMITED       | 1                  |                     | :                    | L  |                                            |                                  |
|      | Created                          |        | D00005            | D00005       |               | Existing Generating         | LIMITEDS LIMITED       | 1                  |                     |                      | ų. |                                            |                                  |
| java | script:void(0)                   |        | Terms and         | d Conditions | Privacy Polic | y Modern Slavery Statement  | Accessibility Cookie P | olicy Security     |                     |                      |    |                                            |                                  |

# **Entering Component information**

Enter the Component ID that is unique to your business.

Click 'Next' once the information is entered.

On the right hand side select the information relevant to the Component. Click 'Save & Close' once complete.

| My EMR User Management Company Management CMUs & Components                                                                                                    | nationalgridESO Electricity Market Reform Delivery Body | My EMR     | User Management                                                                                                    | Company Management                                                                                    | CMUs & Components        | national <b>gridESO</b>                              |
|----------------------------------------------------------------------------------------------------|---------------------------------------------------------|------------|----------------------------------------------------------------------------------------------------|----------------------------------------------------------------------------------------------------|--------------------------|------------------------------------------------------|
| CMU Management / Add Component to CMU D00011                                                                                                    |                                                         | CMU Manage | ment / Add Compo                                                                                                    | onent to CMU D00011                                                                                   |                          |                                                      |
| Company Name         LIMITEDS LIMITED         CMU Type         Existing Generating         CMU Identifier         D00011         Component Identifier         Enter your unique six-digit Component ID. If you have a         Balancing Services ID, enter the unique alphanumeric identifier         here, maximum 18 characters long.         Max 18 Characters         Cancel       Next |                                                         |            | Company Name LIMITEDS LIMITED CMU Type Existing Generating CMU Identifier D00011 CMU Name D000011 Component Identifier Enter your unique six-dig Balancing Services ID, e D00000011 Cancel | git Component ID. If you have a<br>enter the unique alphanumeric iden<br>acters long.<br>Save & Close | ntifier                  | A  A  A  A  A  A  A  A  A  A  A  A  A                |
| Terms and Conditions Privacy Policy Modern Slave                                                                                                    | ery Statement Accessibility Cookie Policy Security      |            |                                                                                                    | Terms and Conditions F                                                                                | Privacy Policy Modern SI | avery Statement Accessibility Cookie Policy Security |

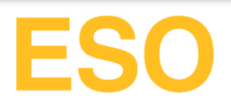

### Viewing new Components

Once you have saved the components to the CMU you will be taken to the component list screen. Here you can manage and delete components pertaining to the CMU by clicking the three vertical dots to the right

|                                                                                                   | Delivery Body                                                                                                    |
|---------------------------------------------------------------------------------------------------|----------------------------------------------------------------------------------------------------|
| CMU Management / D00011 / Component List                                                          | Create a Component                                                                                                    |
| Total Components 1                                                                                | earch Component Q                                                                                                    |
| Status 🏥 Component ID 🏥 Generating Technology C 🏦 Fossil Fuel Emissions Compo 🏦 Application Subm  | nitted More                                                                                                    |
| Created D0000011 Biomass Yes                                                                      | Manage Component                                                                                                    |
|                                                                                                   | Delete Component                                                                                                    |
|                                                                                                   |                                                                                                    |
|                                                                                                   | The 'Delete Component' functionality<br>cannot be applied where the<br>Component is associated with a<br>submitted Application |
| Terms and Conditions Privacy Policy Modern Slavery Statement Accessibility Cookie Policy Security |                                                                                                    |

nationalgrideso.com National Grid ESO, Faraday House, Warwick Technology Park, Gallows Hill, Warwick, CV34 6DA

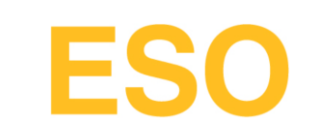